# GUIDE: Opprette arrangementer

### **KS**Læring

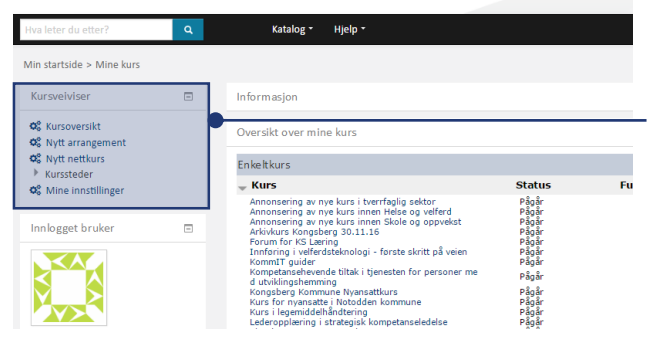

Du må ha rettigheter som superbruker eller som kursoppretter for å opprette kurs i KS Læring.

Dette vil være synlig gjennom at du har en meny som heter Kursveiviseren øverst i venstre del av skjermen.

Det er din kommunes superbruker som tildeler rettigheter til å opprette kurs.

Kursveiviser

🗱 Kursoversikt

📽 Nytt nettkurs

Kurssteder

S Nytt arrangement

📽 Nytt kurssted

🕨 🕰 Mine innstillinger

📽 Vis liste over kurssteder

Min startside > Mine kurs

-

### Redigere dine innstillinger

Første gang du skal opprette et kurs i KS læring, må du redigere dine innstillinger. I Kursveiviseren, velg Mine innstillinger.

| Mine innstillinger      |                                                                                 | Anbefalte valg:                                            |
|-------------------------|---------------------------------------------------------------------------------|------------------------------------------------------------|
| Lokal kursmalkategori*  | Kongsberg kommune                                                               | , inserance raigi                                          |
| Foretrukket kursmal     | Vennligst velg en kurskategori hvor alle dine lokale kursmaler er lagret.       | • Din kommune                                              |
|                         | Vennligst velg din foretrukne arrangementsmal.                                  | <ul> <li>Arrangementsn</li> <li>Nettmalkurs – k</li> </ul> |
| Foretrukket nettkursmal | Nettkursmal - KS Læring<br>Vennligst velg din foretrukne nettkursmal.           |                                                            |
|                         | Lagre innstillinger<br>Det er obligatoriske felt merket med * i dette skjemaet. | Velg så <b>Lagre Inns</b><br>Gå tilbake til <b>Start</b>   |

- nal enkel –KS Læring
- KS Læring

#### stillinger siden

- Arrangementsmal KS Læring : Med denne har du mulighet til å opprette flere moduler /leksjoner ٠
- Arrangementsmal enkel KS Læring : Med denne har du kun en side til rådighet den er helt enkel.

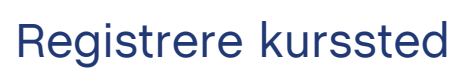

Lokalet hvor kurset skal holdes må registreres i KS Læring, før man oppretter arrangementet.

Fra Startsiden, se i Kursveiviseren og velg Nytt kurssted

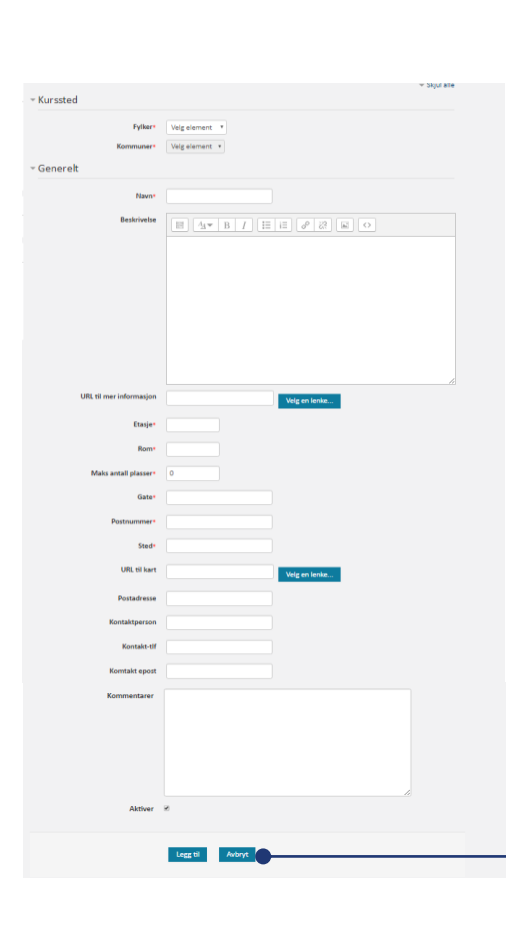

Min startside > Mine kurs Kursveiviser 📽 Kursoversikt S Nytt arrangement 📽 Nytt nettkurs Kurssteder 📽 Visliste over kurssteder 📽 Nytt kurssted 📽 Mine innstillinger

Fyll ut så mye informasjon som mulig om kursstedet i feltene. Fremtidige kursdeltagere vil kunne se denne informasjonen.

Felter merket med 💥 er obligatoriske.

Velg så Lagre

Du trenger kun å registeret et kurssted en gang. Når du skal opprette kurset, vil dette lokalet dukke opp i listen over tilgjengelige kurssteder.

## **GUIDE:** Opprette arrangementer

## Opprette arrangement

Fra Startsiden, se i Kursveiviseren og velg Nytt Arrangement

|      | Kursveiviser                                                                                                    |
|------|----------------------------------------------------------------------------------------------------|
| Nytt | Kursoversikt                                                                                                    |
|      | <ul> <li>Kurssteder</li> <li>Vis liste over kurssteder</li> <li>Nytt kurssted</li> <li>Mine innstillinger</li> </ul> |
|      | Skriv inn kurset navn, sett også på<br>dato for kurset i navnefeltet.                                                |

Velg et **kortnavn**- dette må være unikt.

-

Velg **kategorien** som har din kommunes navn - IKKE velg kategorien **Kursmaler** !

Kursmal er allerede fylt ut, men du kan endre dersom du ønsker det.

Arrangementsmal - enkel - KS Læring

Arkivkurs Kongsberg 30.11.16

Kongsberg kommune

Opprett kurs

Arkiv 1

Velg så Opprett kurs

Arrangement

Opprett fra en kursmal.

Fullt navn\*

Kursmal

Kursets kortnavn\*

Lagres i kategorien\*

OBS! Denne guiden bruker «Arrangementsmal – Enkel – KS Læring» i fortsettelsen

## Legge inn beskrivelse av arrangementet

Du kan dra og slippe filer her for å legge dem ti

|                                   |                                                                          | Generelt                    |                                                                       |
|-----------------------------------|--------------------------------------------------------------------------|-----------------------------|-----------------------------------------------------------------------|
| Under Conorolt                    | or dat maata fardia utfult                                               | F                           | Arkivkurs Kongsberg 30.11.16                                          |
| onder Genereit                    | er det meste ferdig utfylt.                                              | Studio                      | ekategori Kongsberg kommune                                           |
| Det er viktig å s                 | ette inn korrekt dato for                                                |                             | Synlig ⑦ Vis *                                                        |
| studiestart – dv                  | studiestart – dvs. den første kursdagen.                                 |                             | estart ⑦ 30 T november T 2016 T                                       |
|                                   |                                                                          | Opprett hjer                | mmeside 🕑                                                             |
|                                   |                                                                          | Publiserir                  | ngsstatus Vis T                                                       |
|                                   |                                                                          | Kursvur                     | rderinger 🗹                                                           |
| Kurssammendrag 💮                  |                                                                          | > d                         | ette feltet vil være synlig i                                         |
| Kurssammendrag 🕐                  |                                                                          | > d                         | ort ingress for kurset. Teksten<br>ette feltet vil være synlig i      |
|                                   | Kongsbergregionen. Hovedfunksjoner i det nye system<br>gjennomgås.       | net vil b                   | eskrivende.                                                           |
|                                   | Ansatte i alle kommunene i Kongsbergregionen er<br>velkomne til å delta. | D                           | et er viktig å få med hvem det                                        |
|                                   |                                                                          | k                           | urset er ment for.                                                    |
|                                   |                                                                          |                             | av kan du lanna inn at bilda av                                       |
| Legg til bilde i kurssammendrag 🕐 | Maks størrelse for nye filer:                                            | IGb, maks antall vedlegg: 1 | er kan du legge inn et bilde so<br>gså vil vises i søkelister. Dra bi |
|                                   | ► ► Fler                                                                 | in                          | nn i feltet eller klikk på 🗈 for å                                    |
|                                   |                                                                          | 0                           | pp utforsker. Velg et bilde som                                       |

opp utforsker. Velg et bilde som er relevant for kurset og som du har rettigheter til å legge ut. Det bør ikke være for stort.

## **GUIDE:** Opprette arrangementer

## Utfyllende informasjon

Beskriv kurset i mer detalj under Kursinformasjon.

Kursbeskrivelse, læringsmål og målgruppe bør komme frem her.

| rmasjon >>      |                                                                                                    |
|-----------------|----------------------------------------------------------------------------------------------------|
| Om dette kurset |                                                                                                    |
|                 | Våren 2017 skal nytt arkivaystem tas i bruk. Innen den tid må alle saksbehandlere ha fått<br>en innføring i både systeminformasjon samt en innføring i nye arbeidsprosesser.<br>I dette kurset har vi dek opp tematikken i følgende deler:<br>1. Bakgrunn for systembytte<br>2. Generell innføring i nytt system<br>3. Jobbe jå nye måter- riva blir nytt?<br>4. Gjennomgang av modulene i systemet<br>5. Case jobbig.<br>6. Oppsummering |

Kursinfo

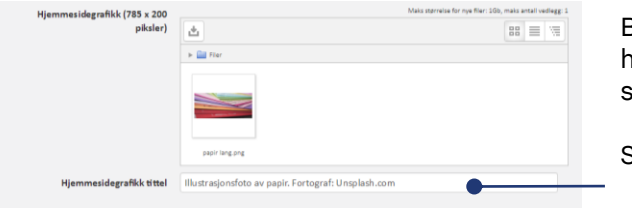

Bilde du setter inn her vil vises øverst på hjemmesiden. Bruk gjerne det samme bildet som for ingressen. Bruk et avlagt bilde.

Skriv inn beskrivelse av bildet og fotograf

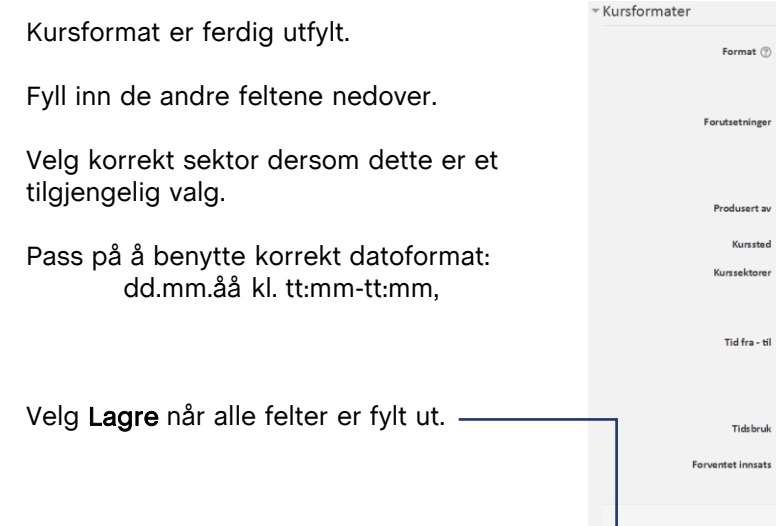

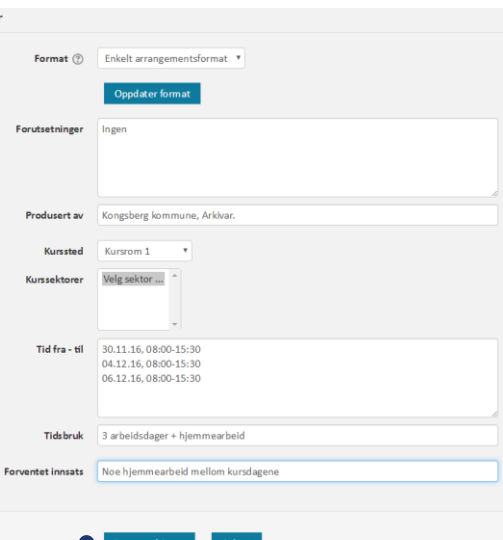

## Påmeldingsmetoder

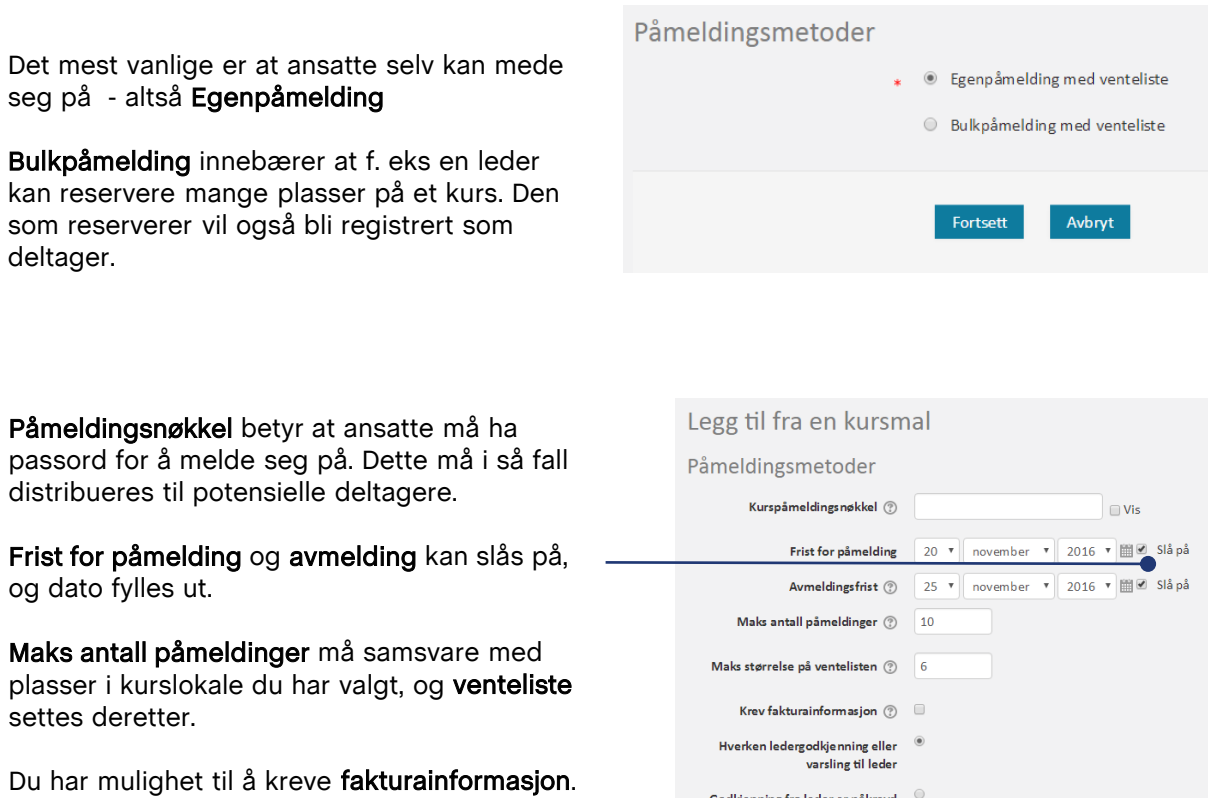

Ta stilling til hvorvidt det kreves godkjenning fra leder, eller om leder skal få beskjed ved påmelding.

Skal du ta betalt for kurset? Før inn pris.

Når du er klar, velg Fortsett

| Legg til fra en kursm                                         | nal                               |
|---------------------------------------------------------------|-----------------------------------|
| Påmeldingsmetoder                                             |                                   |
| Kurspåmeldingsnøkkel 🕐                                        | Vis                               |
| Frist for påmelding                                           | 20 ▼ november ▼ 2016 ▼ 🖽 🗹 Slå på |
| Avmeldingsfrist (?)                                           | 25 ▼ november ▼ 2016 ▼ 🕮 🗹 Slå på |
| Maks antall påmeldinger 🕐                                     | 10                                |
| Maks størrelse på ventelisten 🕐                               | 6                                 |
| Krev fakturainformasjon 🕐                                     |                                   |
| Hverken ledergodkjenning eller<br>varsling til leder          | ۲                                 |
| Godkjenning fra leder er påkrevd                              | •                                 |
| Send en epost til lederen når<br>brukeren meldes inn i kurset | 0                                 |
| Ikke krev arbeidssted ved påmelding                           | •                                 |
| Intern pris                                                   | 0                                 |
| Ekstern pris                                                  | 0                                 |
|                                                               |                                   |
|                                                               | Easteatt Aubert                   |

## **GUIDE:** Opprette arrangementer

## Kursansvarlig og instruktør

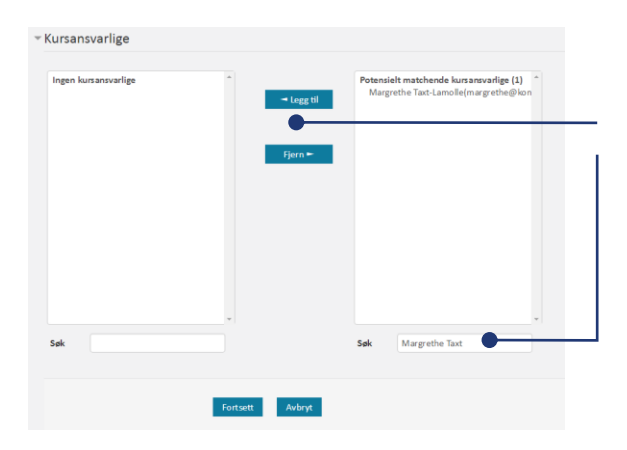

Kursansvarlig er den som er administrativt ansvarlig for kurset.

**Søk** opp navnet, og velg **Legg til** fra listen som kommer opp.

#### Velg Fortsett

Gjenta deretter i neste bilde på samme måte for å velge instruktør.

Instruktør er den som skal stå for det farlige innholdet i kurset. Vedkommende må være registrert i KS Læring på forhånd.

### Endre innholdssiden i kurset

Det er lagt til en standard innholdsside i kurset. Dette er den første siden deltagerne vil se etter påmelding. Denne må endres til å passe til ditt kurs.

Sett **Redigeringsmodus** til **På**, knappen blir da grønn.

Redigeringsmodus: På

Klikk så på **redigeringssymbolet 🔹** for å endre teksten.

| sside i | eskommuner > 06 Buskerud > Kongsberg kommune > Arkivkurs Kongsberg 30.11.16 Redigeringsmodus:                                                                                                    |                                                                                                    |  |
|---------|----------------------------------------------------------------------------------------------------|----------------------------------------------------------------------------------------------------|--|
| Denne   | Du er nå påmeldt kurset Din fremdrift (?)                                                                                                    | Arkivkurs Kongsberg 🔲 30.11.16                                                                          |  |
| Denne   | HUSK Å ENDRE TEKSTEN HER - Slå på redigering og trykk deretter på<br>redigeringsikonet "Rediger overskrift" (til venstre under teksten)!                                                                                                    | Forutsetninger                                                                                          |  |
|         | Her skrives informasjon som er nyttig å vite, f.eks.:                                                                                                    | Producert av                                                                                            |  |
| ppen    | Kurset gjelder for ansatte i X kommune.                                                                                                    | Kongsberg kommune, Arkivar.                                                                             |  |
|         | Du må ha fått tilgang til systemet før du kommer på kurset.                                                                                                    | Kurssted                                                                                                |  |
|         | Vi anbefaler at du leser gjennom kursdokumentasjonen før du kommer på<br>kurset.                                                                                                    | Kursrom 1<br>Tid fra - til                                                                              |  |
|         | Det vil bli servert en enkel lunsj. Hvis du har allergier e.l. vi må ta hensyn<br>til, ta kontakt med kurskoordinator (se kursets hjemmeside /<br>"Kursinformasjon").                                                                                                    | 30.11.16<br>08:00-15:30 04.12.16<br>08:00-15:30 06.12.16<br>08:00-15:30                                 |  |
| 🗱 for   | For å komme til kursets startside/hjemmeside (der du meldte deg på) -<br>trykk på lenken " <i>Kursinformasjon</i> " til høyre i bildet.<br>Hvis du ønsker å melde deg av kurset, gå til <i>Min startside</i> og finn kurset<br>under "Oversikt over mine kurs". Trykk deretter på knappen "Meld av". | Tidsbruk<br>3 arbeidsdager + hjemmearbeid<br>Forventet innsats<br>Noe hjemmearbeid mellom<br>kursdagene |  |
|         | - <b>A</b>                                                                                                    | Kursinformasjon >>                                                                                      |  |

emmeside /

| Sammendrag av Du        | er nå påmeldt Arkivkurs i Kongsberg den 30.11.2016                                                                                                    |
|-------------------------|----------------------------------------------------------------------------------------------------|
| - Generell              |                                                                                                    |
| Seksjonsnavn            | Du er nå påme ldt Arkivkurs i Kongsbei Sruk standard seksjonsnavn                                                                                       |
| Sammendrag 💿            |                                                                                                    |
|                         | Kurset gjelder for ansatte i alle de syv kommunene i Kongsbergregionen.                                                                                 |
|                         | Alle som melder seg på kurs vil få tilgang til systemet.                                                                                                |
|                         | Det er PCer tilgjenge lig på kursrommet - så egen PC er ikke nødvendig.                                                                                 |
|                         | Vi anbeføler at du leser gjennom kursdokumentæsjonen før du kommer på kurset. Se i listen under.                                                        |
|                         | Det vil bil servert en enkel lunsj. Hvis du har allergier e.l. vi må ta hensyn til, ta kontakt med kurskoordinator (se kursets h<br>"Kursinformasjon"). |
|                         | For å komme til kursets startside/hjemmeside (der du meldte deg på) - trykk på lenken " <i>Kursinformasjon</i> " til høyre i bilde                      |
|                         | Hvis du ønsker å melde deg av kurset, gå til <i>Min stortside</i> og finn kurset under "Oversikt over mine kurs". Trykk deretter p<br>"Meld av".        |
|                         |                                                                                                    |
|                         |                                                                                                    |
|                         |                                                                                                    |
|                         |                                                                                                    |
| Begrens tilgjengelighet |                                                                                                    |
|                         |                                                                                                    |
|                         |                                                                                                    |
|                         |                                                                                                    |

La «Du er nå påmeldt» stå, men legg til navn på kurset, kommune og dato.

Skriv inn praktiske detaljer og nyttig informasjon til deltagerne i tekstfeltet / sammendrag. Fjern den delen av standardteksten som ikke er relevant for ditt kurs.

La teksten om kursets startside, samt info om avmelding stå.

Velg så Lagre endringer

### Kurset er opprettet

#### Kurset er nå opprettet.

Velg **Gå til kruset** for å se på kurset og legge til innhold i kurset.

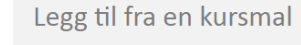

Påmeldingsmetoder

Kurset er opprettet - id: 1909, kortnavn: "Arkiv 1", Fullt navn: "Arkivkurs Kongsberg 30.11.16".

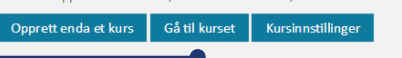

## **GUIDE:** Opprette arrangementer

Kongsberg kommune, Arkivar.

30.11.16 08:00-15:30

04.12.16 08:00-15:30

06.12.16 08:00-15:30

3 arbeidsdager + hjemmearbeid Forventet innsats

Noe hjemmearbeid mellom kursdagene Kursinformasion >>

Kurssted

Kursrom 1 Tid fra - til

Tidsbruk

## Legge til andre aktiviteter / ressurser

🕂 🔁 Oppslagstavle 🖉 Rediger - 🙎 Her vises evt. informasion fra kursarrangør. Trykk på "Oppslagstavle" for å se. Det som skrives her vil også bli sendt på e-post til alle som er påmeldt kurset. 🕂 🫅 Diskusjonsforum 🖌 Rediger 🕶 🚨 💠 👩 Lenke til nettside som Rediger 🕶 🔵 åpnes i nytt vindu 🖍 Endre innstillinger 💠 🍻 Registrere fremmøte 🖉 Flytt til høyre 🕂 🚍 Hent kursbeviset ditt her ø Vis Dupliser Ikke tilgjengelig med mindre Ak 2. Tildel roller fremmøte er markert som gjen × Slett + Les SSUILS  $\odot$ Kursdokumenter Ð

Her finner du relevante dokumenter for kurset. Vennligst les dem før du deltar på kurset.

For kursoppretter (denne teksten må slettes hvis synlig for kursde ltager):

- Trykk på "Legg til en aktivitet eller en ressurs" og velg "Fil" for å laste opp dokument.

- Husk å gjøre Kursdokumenter synlig hvis du legger ved fil

\*

+ Legg til en aktivitet eller en ressurs

I kursmalen er det lagt inn mulighet for

- å bruke
- Oppslagstavle
- Diskusjonsforum
- Lenker
- Registrere fremmøte
- Utstede kursbevis
- Kursdokumenter og presentasjoner.

Disse elementene kalles aktivitet eller ressurser.

Velg **Rediger**, deretter **Endre innstilinger** for å gjøre endringer i aktivitetene.

Så lenge disse er nedtonet, er de skjult for kursdeltager (trenger derfor ikke å slettes fra kurset).

OBS! Kursbevis må slettes hvis det ikke skal være mulig å hente kursbevis. Kursbeviset vil bli synlig for kursdeltaker når fremmøte har blitt registrert.

Rediger de aktivitetene ønsker.

#### Sett så Redigeringsmodus til Av

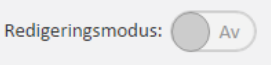

#### 🔁 Oppslagstavle Slik ser dette kurset ut etter redigering: Her vises evt. informasjon fra kursarrangør. Trykk på "Oppslagstavle" for å se. Det som skrives her vil også bli sendt på e-post til alle som er påmeldt kurset. En lenke er lagt til (Endre Innstillinger) Registrering av fremmøte ble duplisert 2 ganger, 🔊 Les om Noark 5 - Norsk standard for arkivdanning slik at alle tre kursdager kan registreres: (Dupliser, så Endre innstillinger) $\Box$ $\Box$ Kursbevis er endret slik at man må møte alle tre 🗔 Hent kursbeviset ditt her kursdager for å få kursbevis. Ikke tilgjengelig med mindre Aktiviteten Registrere fremmøte 30.11.2016 er (Endre innstillinger, deretter Begrens markert som gjennomført tilgjengelighet) Aktiviteten Registrere fremmøte 04.12.2016 er markert som gjennomført Aktiviteten Registrere fremmøte 06.12.2016 er markert som gjennomført Brukerveiledning er lagt til under Kursdokumenter. Kursdokumenter (Legg til en aktivitet, deretter Fil) Her finner du relevante dokumenter for kurset. Vennligst les dem før du + Legg til en aktivitet eller en ressurs deltar på kurset For kursoppretter (denne teksten må slettes hvis synlig for kursdeltager): - Trykk på "Legg til en aktivitet eller en ressurs" og velg "Fil" for å laste opp dokument. - Husk å gjøre Kursdokumenter synlig hvis du legger ved fil Brukerveiledning Arkivkurs Kongsberg Ξ 30.11.16 Forutsetninger Ingen Produsert av

Velg nå **Kursinformasjon** for å se hvordan kursets hjemmeside ser ut og kvalitetssjekke det du har lagt ut.

## **GUIDE:** Opprette arrangementer

## Kvalitetssjekk av hjemmesiden

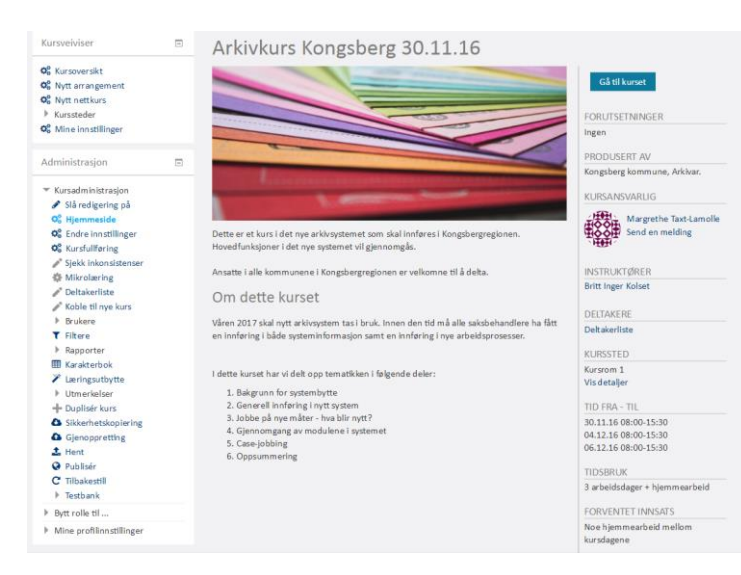

Dette er kurset **hjemmeside**, kursets «reklameplakat».

Dette er informasjonen deltagerne vil se før de melder seg på, og det er på denne siden at deltagerne kan melde seg på kurset.

Sjekk at all informasjon er korrekt, og at ting ser pent og oversiktlig ut.

## Kopiere kurs

Du

🕂 Duplisér kurs

Dersom du holder mange kurs som er tilnærmet like, kan du kopiere kurset ditt.

I venstremenyen: Kursadministrasjon, velg Dupliser Kurs.

| plisér kurs            |                                                                                                    |
|------------------------|----------------------------------------------------------------------------------------------------|
|                        | Før du dupliserer kurset må du angi kurskategorien hvor duplikatet skal plasseres. Som<br>standard lagres det dupliserte kurset i samme kategori som originalen. |
| Dine kurskategorier* ③ | Kongsberg kommune                                                                                                    |
| Fullt kurs navn* 🕐     | Arkivkurs Kongsberg 15.12.16                                                                                                    |
| Kortnavn* 🕐            | Arkiv 2                                                                                                    |
| Dato for studiestart 🕐 | 15 • desember • 2016 • 🛗                                                                                                    |
| Inkluder brukere 🕐     |                                                                                                    |
|                        |                                                                                                    |
|                        |                                                                                                    |

Oppdater dato i kursnavn, og i datofeltet. Velg et nytt kortnavn.

Velg Forsett

Kurset er nå opprettet, og er helt identisk med det første.

Dersom du vil endre ting i kurset, velg Endre Innstillinger i Venstremeny.

## Ble noe feil?

I venstremenyen: Kursadministrasjon, velg Endre Innstillinger.

I siden som da kommer opp, vil du kunne endre de fleste feltene.

Unntak, som ligger under menypunkt Brukere:

- Frist for påmelding ligger under Kurspåmelding
- Frist for avmelding ligger under Egenpåmelding

| Administrasjon                                                                                                    | Ξ |
|----------------------------------------------------------------------------------------------------|---|
| <ul> <li>Kursadministrasjon</li> </ul>                                                                                                    |   |
| 🖋 Slå redigering på                                                                                                    |   |
| 📽 Hjemmeside                                                                                                    |   |
| Constitution State Constitution State Constituti |   |
| 📽 Kursfullføring                                                                                                    |   |
| 🖋 Sjekk inkonsistenser                                                                                                    |   |
| 🏶 Mikrolæring                                                                                                    |   |
| 🎤 Deltakerliste                                                                                                    |   |
| 🖋 Koble til nye kurs                                                                                                    |   |
| > Brukere                                                                                                    |   |
| ▼ Filtere                                                                                                    |   |
| Rapporter                                                                                                    |   |
| III Karakterbok                                                                                                    |   |

·+'A

## GUIDE: Opprette arrangementer

### Administrere brukere

| <ul> <li>Kursadministrasjon</li> <li>Slå redigering av</li> <li>Hjemmeside</li> <li>Endre innstillinger</li> <li>Kursfullføring</li> <li>Siekk inkonsistenser</li> </ul>                     | I venstremenyen , velg <b>Deltagerliste</b> for å få o<br>over deltagere, samt detaljer for kurset. Denn<br>eksporteres til Excel.                                                                                                    | pp en enkel liste<br>e kan enkelt                                           |
|----------------------------------------------------------------------------------------------------|----------------------------------------------------------------------------------------------------|-----------------------------------------------------------------------------|
| <ul> <li>Mikrolæring</li> <li>Deltakerliste</li> <li>Koble til nye kurs</li> <li>Brukere</li> <li>Innmeldte brukere</li> <li>Innmeldingsmetoder</li> <li>Manuell brukertillegging</li> </ul> | Velg menypunkt <b>Brukere</b> for å få opp skjermbi<br>tildele roller i kurset manuelt, f.eks. legge til in<br>du har opprettet kurset. Velg da <b>Legg til bruke</b><br>rollen til eksisterende deltagere velg .<br>For å fjerne deltagere velg , lengst til høyre | ldet hvor du kan<br>struktører etter at<br><b>эr.</b> For å endre<br>e.     |
| <ul> <li>Kurspåmelding</li> <li>Administrere</li> </ul>                                                                                                    | Innmeldte brukere                                                                                                    | Legg til brukere                                                            |
| <ul> <li>påmeldingsmetoder</li> <li>Administrere<br/>ventelisten</li> <li>Bekreftede bulk</li> </ul>                                                                                         | Søk Innmeldingsmetoder Alle • Rolle Alle • Status<br>Filter Tilbakestill                                                                                                    | Alle                                                                        |
| kursplasser                                                                                                    | Fornavn / Etternavn ^ / E-postadresse / Siste Roller Grup<br>Mobiltelefon innlogging<br>i kurset                                                                                                    | perInnmeldingsmetoder                                                       |
|                                                                                                    | Britt Inger Kolset Aldri Instruktør ¥ & &<br>britt.inger.kolset@kongsberg.kommune.no                                                                                                    | Manuell brukertillegging<br>innmeldt onsdag, 26.<br>oktober 2016, 13:37 🔅 🗙 |
|                                                                                                    | Margrethe Taxt-Lamolle 1 time 53 Deltaker ★ & &<br>margrethe@kongsbergregionen.no min<br>48142055                                                                                                    | Kurspåmelding fra onsdag,<br>26. oktober 2016, 13:39 💥                      |
|                                                                                                    | Margrethe Taxt-Lamolle nå Kursansvarlig 🗙 Superbruker 🤱                                                                                                    | Manuell brukertillegging                                                    |

I menypunkt Brukere kan du også :

- Administrere ventelister
- Redigere påmeldingsalternativer for kurset (egenpåmelding / bulkpåmelding)

margrethe@kongsbergregionen.no

- · Redigere frister for avmelding /påmelding og andre detaljer
- · Endre tekst i enkelte automatiske e-postutsendelser

### Registrere fremmøte

Legg til bruken

innmeldt onsdag, 26. oktober 2016, 13:37 🛛 🎄 🗙 Kursansvarlig eller kursinstruktør kan registrere fremmøte. Fra kursets innholdsside, velg Registrere fremmøte. Velg korrekt dato dersom det er flere linjer.

Registrere fremmøte 04.12.2016 Registrere fremmøte 06.12.2016

#### Nå får du opp bildet under. Det er en liste over påmeldte deltagere.

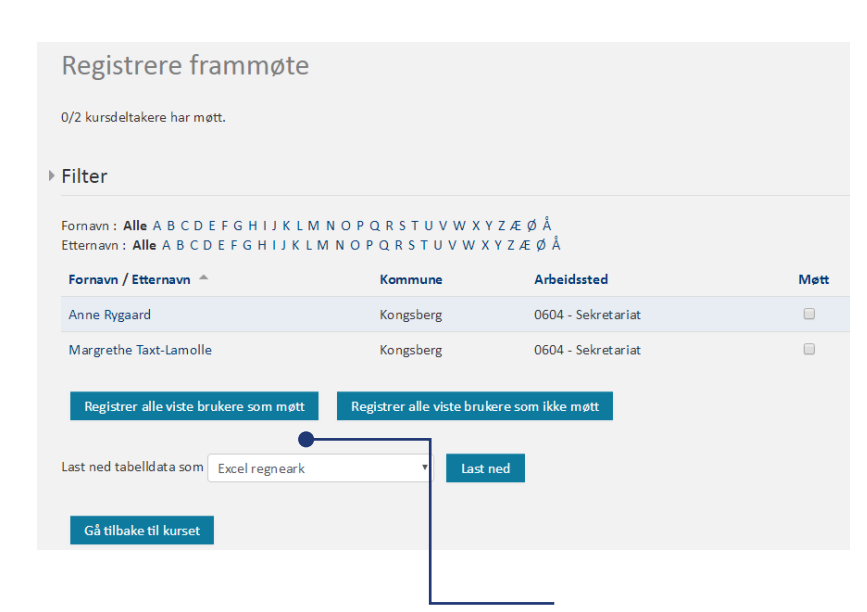

Sett kryss under Møtt for å registrere at deltageren har møtt på kursdagen.

Du kan velge å registrere alle deltagere som Møtt, og heller avkrysse de som ikke har møtt opp. Dette kan være praktisk dersom kurset har svært mange deltagere.

Du kan eksportere denne listen til Excel dersom du ønsker det.